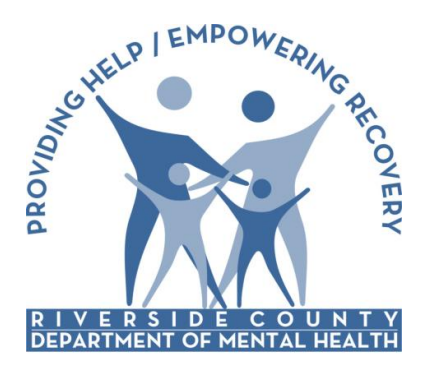

Electronic Management of Records (ELMR) Report Distribution System (RDS)

**Riverside County Department of Mental Health** 

# Report Distribution Server

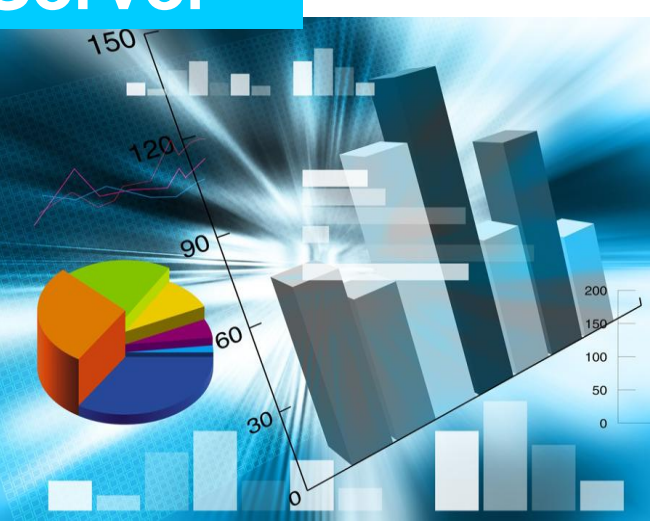

## Contract Provider RDS Training Manual

August 16, 2013

The *Report Distribution Server* (RDS) is a web-based application that Riverside County Department of Mental Health has implemented to enable the availability of information with our contract providers. The steps outlined below will guide through the process of accessing/requesting reports that have been assigned to your organization:

### LOGIN

From Internet Explorer

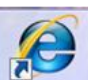

access the following URL: <u>https://rds.rcmhcare.org</u>

- Click on Contract Provider
- ▶ In the Username: Enter your "assigned" Provider Connect username
- ▶ In the Password: Enter your Provider Connect password
- Enter characters displaying in the gray box
- Click on the Log On button

| AR Report Distribution Server                             |                  | [ Log Or |
|-----------------------------------------------------------|------------------|----------|
|                                                           | Home             | About    |
| og On                                                     |                  |          |
| ase enter your user name and password.                    |                  |          |
| Account Information                                       |                  |          |
| Contract Provider Click on Contract Provider              |                  |          |
| User name Enter Provider Conn                             | ect User Nam     | е        |
| Password Enter Password                                   |                  |          |
| ISATZ                                                     |                  |          |
| Captcha: please enter the text shown on the picture above | wing in the gr   |          |
|                                                           | owing in the gra | ay DOX   |
|                                                           |                  |          |

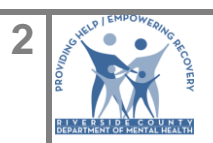

► The system will display the 'Update User Information' screen, enter your email address.

**IMPORTANT**: Enter your **complete** email address e.g. <u>romerosjk@childhelp.org</u>. **TIP:** Click on **Profile** tab to update email address.

▶ Review that you entered your complete email address and Click 'Submit'.

|                                                                                                    |                              |                       | م                         | -≞¢× (                           | ) ★ @    |
|----------------------------------------------------------------------------------------------------|------------------------------|-----------------------|---------------------------|----------------------------------|----------|
| ELMR Report Distributio                                                                                                    | on Serve                     | Welcome i<br><b>r</b> | nfoOnly Fror<br>Provider! | n Contract<br>[ <u>Log Off</u> ] | <u>•</u> |
|                                                                                                    | Home                         | Request               | Profile                   | About                            |          |
| Update User Information<br>Only Contract Provider Users are required to enter end<br>User Information<br>Email address<br>Submit<br>Click | email here.<br>Enter email a | ddress                |                           |                                  |          |
|                                                                                                    |                              |                       |                           |                                  | -        |

The 'My Reports' screen will display. Click on "Request" tab to proceed with requesting a report.

| LMR Report Distri                    | bution   | Serve       | Welcome ir     | nfoOnly From<br>Provider! | n Contract |
|--------------------------------------|----------|-------------|----------------|---------------------------|------------|
|                                      |          | Home        | Request        | Profile                   | About      |
| My Reports                           | "My Repo | orts" scree | en will displa | ау                        | 7          |
| Very become the second second second |          |             |                |                           |            |

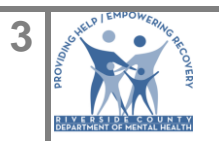

The 'Report Menu' will display.

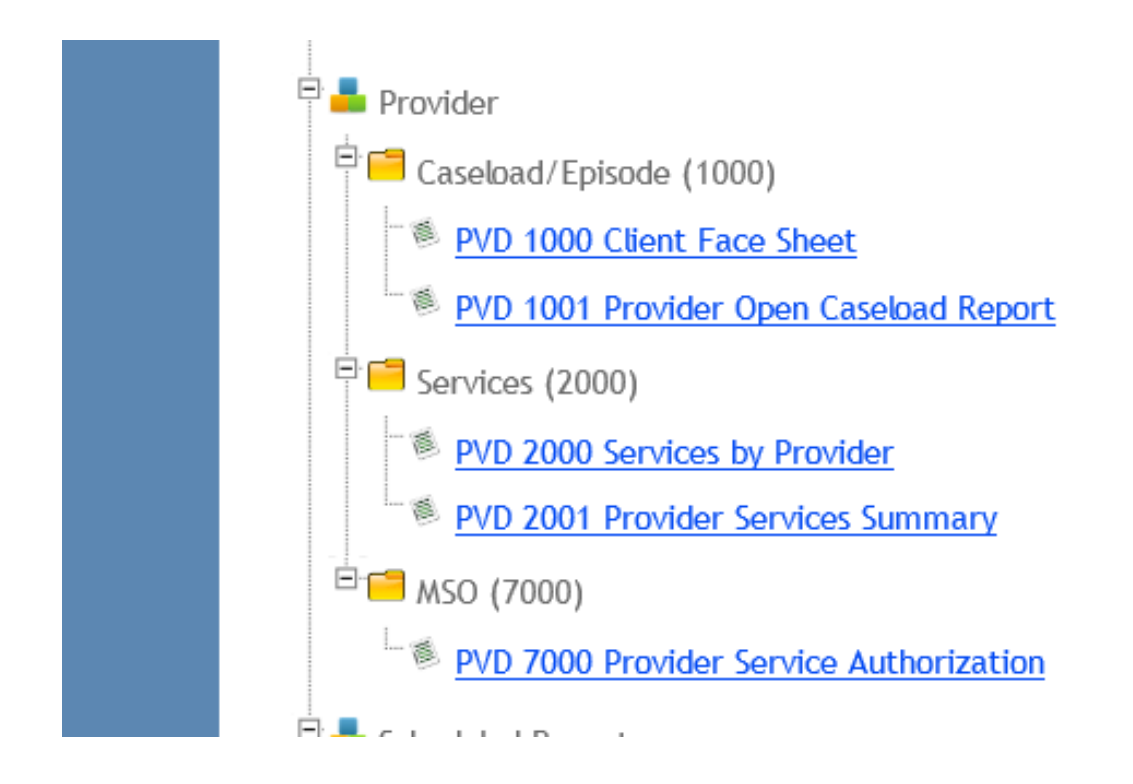

If you are not authorized to request a report, contact RCMH Quality Management via email at <u>gmreports@rcmhd.org</u> and ask for the report to be assigned to your organization.

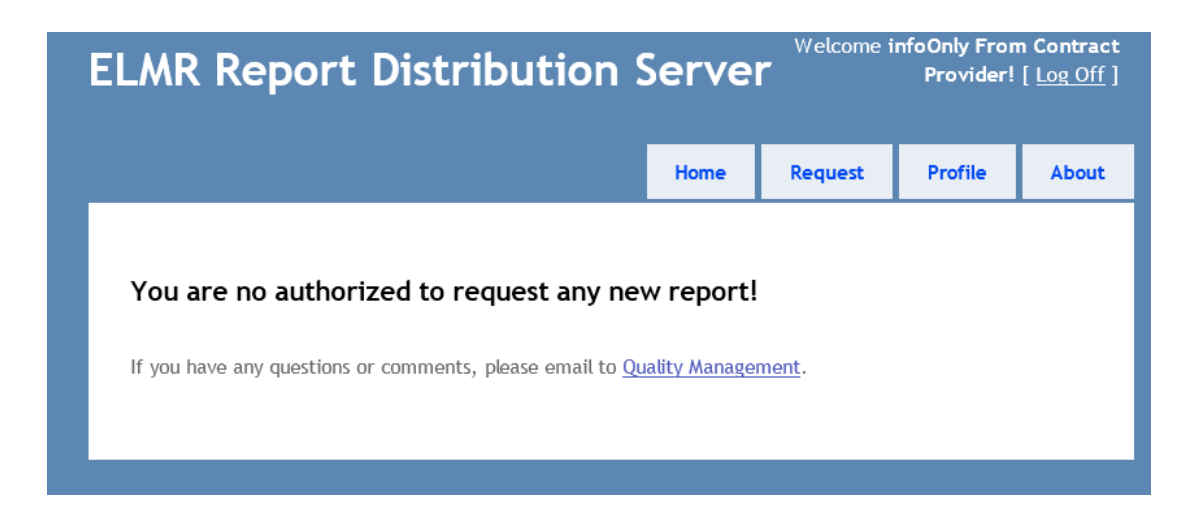

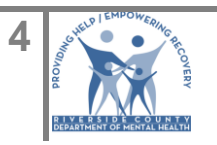

### **REQUEST A REPORT**

Click on the report

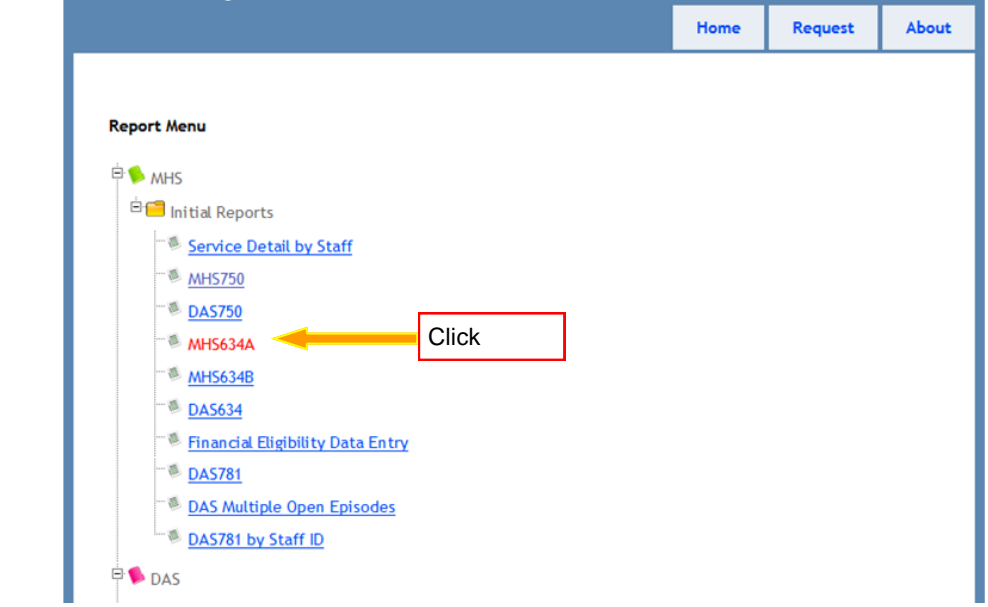

The New Report Request page will display, enter report criteria and Submit Request. For example, the **MHS634A** Report requires the selection of the Reporting Unit Program, Start Date and End Date.

- Select Reporting Unit Program from the list.
- Enter Start Date using this format MM/DD/YYYY (e.g. 07/01/2013)
- Enter End Date using this format MM/DD/YYYY (e.g. 07/31/2013)
- ► Click the SUBMIT REQUEST button.

| ew Report Request: (14) MHS634     | Ą                |          |            |   |
|------------------------------------|------------------|----------|------------|---|
| RU ( ProgramCode )                 |                  |          |            |   |
| 33HWFT Oasis MHSA FSP TAY Rehab-De | s 💽 🚽            | Select P | rogram Nam | e |
| Start Date ( Date )                |                  |          |            |   |
| 07/01/2011                         | Enter Start Date |          |            |   |
| End Date ( Date )                  |                  |          |            |   |
| 07/31/2011                         | Enter End Date   |          |            |   |
| Submit Request Click               |                  |          |            |   |

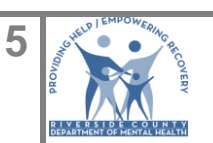

| splay, click | k on the |
|--------------|----------|
| Request      | About    |
|              |          |
|              |          |

After submitting the request, the 'My Reports' screen will display – The report will display a "**Pending**" status.

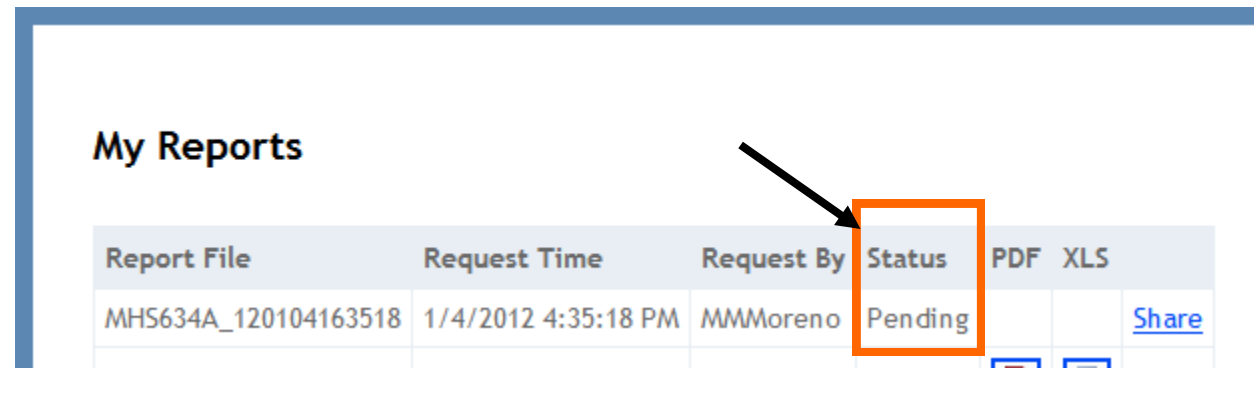

Once the report is ready to download, the 'Status' will change from 'Pending' to 'Success'.

| My Reports           |                     |            |         |     |     |       |
|----------------------|---------------------|------------|---------|-----|-----|-------|
| Report File          | Request Time        | Request By | Status  | PDF | XLS |       |
| MH5634A_120104163518 | 1/4/2012 4:35:18 PM | MMMoreno   | Success | Þ   | 2   | Share |
|                      |                     |            |         |     |     |       |

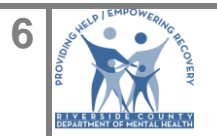

ELMR Report Distribution System (RDS)-Contract Provider 08.16.2013

#### VIEW, SAVE or PRINT REPORT

To download the report, click on either the PDF or XLS icon depending on the file format you want to download. For PDF format, click on the PDF icon as indicated below.

| My Reports           |                     |            |         | ł   |     |              |
|----------------------|---------------------|------------|---------|-----|-----|--------------|
| Report File          | Request Time        | Request By | Status  | PDF | XLS |              |
| MH5634A_120104163518 | 1/4/2012 4:35:18 PM | MMMoreno   | Success | N   | 2   | <u>Share</u> |
|                      |                     |            |         |     |     |              |

A file download message box will display. Click on **Open** if you want to display the report on your screen OR click on **Save** if you want to save the report on your computer.

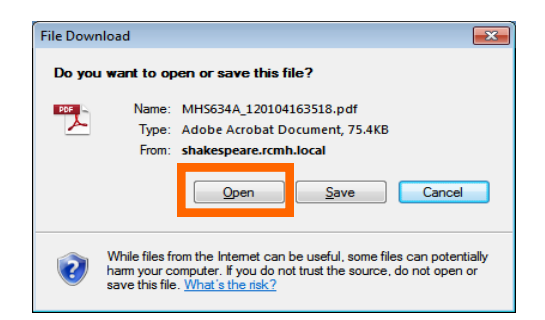

Click Open

The report displays in a new window. At this point you may **save** or **print** the report and/or **close** report window.

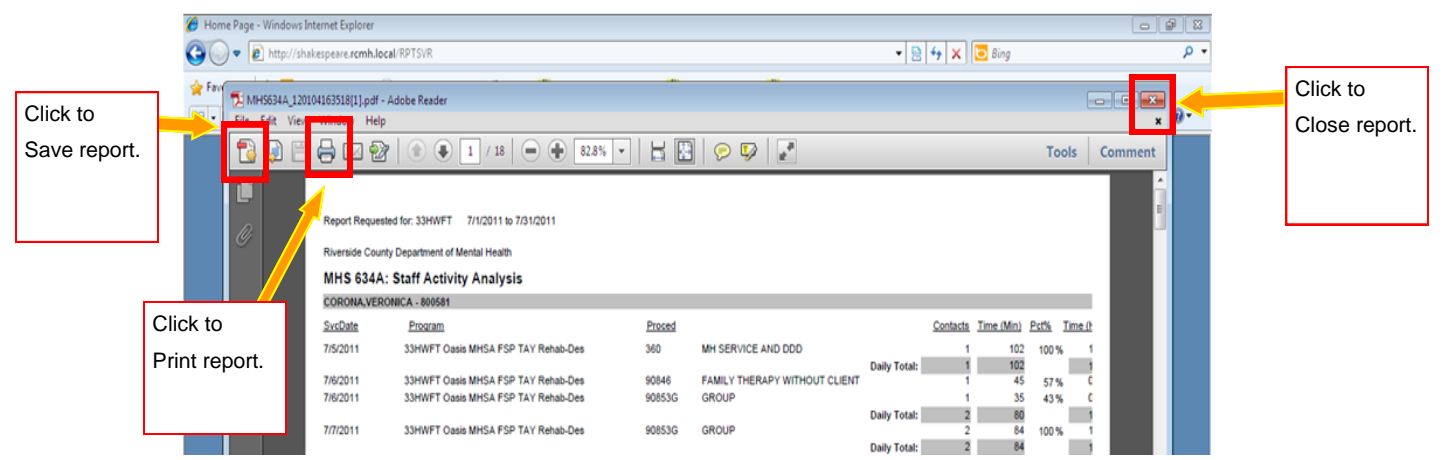

If you have any questions, please email RCMH Quality Management at: <u>gmreports@rcmhd.org</u>

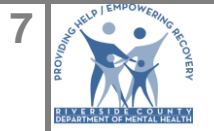